## Letter to the Editor

# **Radiofrequency Radiation and Human Ferritin**

### Sir,

The recent report on effect of radiofrequency radiation and human ferritin is very interesting. Fattahi-asl *et al.* concluded that "Radiofrequency electromagnetic waves emitted from cell phones may lead to oxidative stress and rapid diffusion of the human ferritin level in an *in-vitro* enzymun assay"<sup>[1]</sup> and further imply for concern on mobile phone usage. This finding is very interesting. Indeed, side-effect of mobile phone is widely discussed. At least, some unwanted effects on germ cell are confirmed.<sup>[2]</sup> Nevertheless, there are some facts to be mentioned.

First, most of previous studies including to the present report by Fattahi-asl et al. are in vitro study. Hence, the exact in vivo situation cannot be concluded. In the real in vivo case, there are many tissues that can deviate and affect the radiofrequency radiation. In an actual in vivo case, the dosage of radiation must be very different from the simple in vitro study. Briefly, in the present report, the study focuses on serum, which is already separated from blood drawn from venous system. The radiofrequency radiation is directly applied to collected serum and the ferritin levels in those sera were studied. In a human body, ferritin can be detected in blood, which is regularly flown within the blood stream with continuous production and reabsorption metabolisms.<sup>[3]</sup> The static contact to the radiofrequency radiation, as applied in the present model study, cannot be possible. Furthermore, there is no chance that direct radiation can attack serum without passing and absorption by tissues on the pathway (skin, subcutaneous part, perivascular part as well as blood cells within the blood stream).<sup>[4]</sup>

Second, whether the radiation affects the human ferritin or diagnostic property of the diagnostic tool should be carefully investigated. There is an interesting report indicating that the ultrasonic radiofrequency signal had no effect on ferritin level in thalassemia patients.<sup>[5]</sup> However, there is no study on effect of mobile phone. Of interest, the radiofrequency might also directly interfere the direct diagnostic system of the assay and cause spurious results. At present, there is only evidence that the radiofrequency does not affect the serum analytical equipment at a far distance (1.4 m)<sup>[6]</sup> but there is no data for the closed contact. Protection of the laboratory analyzer from radiofrequency interference is important.<sup>[7]</sup>

#### Viroj Wiwanitkit<sup>1,2,3</sup>

<sup>1</sup>Wiwanitkit House, Bangkhae, Bangkok, Thailand, <sup>2</sup>Hainan Medical University, China, <sup>3</sup>Faculty of Medicine, University of Nis, Serbia. E-mail: wviroj@yahoo.com

> Submission: 07-01-2013 Accepted: 14-01-2013

### REFERENCES

- Fattahi-asl J, Baradaran-Ghahfarokhi M, Karbalae M, Baradaran-Ghahfarokhi M, Baradaran-Ghahfarokhi HR. Effects of radiofrequency radiation on human ferritin: An *in-vitro* enzymun assay. J Med Sig Sens 2012;2:235-40
- Wiwanitkit V. Cellular phone and germ cell: A comment. J Hum Reprod Sci 2010;3:52.
- 3. Borch-lohnsen B, Hagve TA, Hauge A, Thorstensen K. Regulation of the iron metabolism. Tidsskr Nor Laegeforen 2009;129:858-62.
- 4. Hietanen M. Health risks of exposure to non-ionizing radiation– Myths or science-based evidence. Med Lav 2006;97:184-8.
- 5. Lattanzi F, Bellotti P, Picano E, Chiarella F, Mazzarisi A, Melevendi C, *et al.* Quantitative ultrasonic analysis of myocardium in patients with thalassemia major and iron overload. Circulation 1993;87:748-54.
- Helhel S, Colak ZA, Ozen S. Distance and location of both mobile phone and health care unit: Determines the interference level. Am J Biomed Eng 2011;1:78-82.
- Aulesa C, Pastor I, Naranjo D, Piqueras J, Galimany R. Validation of the Coulter LH 750 in a hospital reference laboratory. Lab Hematol 2003;9:15-28.

How to cite this article: Wiwanitkit V. Radiofrequency radiation and human ferritin. J Med Sign Sens 2012;3:61. Source of Support: Nil, Conflict of Interest: None declared

61

# Journal of Medical Signals and Sensors on Web

# http://www.journalonweb.com/jmss

Journal of Medical Signals and Sensors now accepts articles electronically. It is easy, convenient and fast. Check following steps:

| 1 | Registration                                                                                                    | Track the progress                                                                                                    |
|---|----------------------------------------------------------------------------------------------------|----------------------------------------------------------------------------------------------------|
|   | Register from http://www.journalonweb.com/jmss as a new     author (Signup as author)                                                                                                    |                                                                                                    |
|   | • Two-step self-explanatory process                                                                                                    | Advantages                                                                                                    |
| 2 | <ul> <li>New article submission</li> <li>Prepare your files (Article file, First page file and Images, if any)</li> <li>Login into your area</li> <li>Click on 'Submit a new article' under 'New Article'</li> <li>Follow the steps (three steps for article without images and five for with images)</li> <li>On successful submission you will receive an acknowledgement quoting the manuscript numbers</li> </ul>                                                                             | <ul> <li>Any-time, any-whe</li> <li>Faster review</li> <li>Cost saving on post</li> <li>No need for hard-or<br/>on acceptance imatering</li> <li>Ability to track the</li> <li>Ease of contacting</li> </ul>                                                                                                    |
| 3 | Tracking the progress                                                                                                    | Computer and inter     Web-browser (predict 5.0 or NS 4.7 ar     Cookies and javase web-browser      Online submiss     First Page File (tag)                                                                                                    |
|   | <ul> <li>Click on 'In Review Article' under 'Submitted Articles'</li> <li>The table gives status of the article and its due date to move to next phase</li> <li>More details can be obtained by clicking on the ManuscriptID</li> <li>Comments sent by the editor and referee will be available from these pages</li> </ul>                                                                                                    |                                                                                                    |
| 4 | Submitting a revised article                                                                                                    | title page, covering                                                                                                    |
|   | Click on 'Article for Revision' under 'Submitted Articles'<br>Click on 'Revise'<br>From the first window, you can modify Article Title, Article Type<br>First Page file and Images could be modified from second and<br>third window, respectively<br>The fourth step is uploading the revised article file.<br>Include the referees' comments along with the point to point<br>clarifications at the beginning of the revised article file.<br>Do not include authors' name in the article file. | <ul> <li>Ment, etc.</li> <li>Article File (text/rithe article, beginn till References (incomplete the init 1 MB. Do not file.</li> <li>Images (jpeg): Sub images. Each imag 4096 kb (4 MB) in the images (in the images) in the images (in the images)</li></ul> |
|   | • Upload the revised article file against New Article File - Browse,<br>choose your file and then click "Loload" OR Click "Finish"                                                                                                    | Help                                                                                                    |
|   | • On completion of revision process you will be able to check the<br>latest file uploaded from Article Cycle (In Review Articles-><br>Click on manuscript ID -> Latest file will have a number<br>with 'R')                                                                                                    | <ul> <li>Check Frequently on the site</li> <li>In case of any diff</li> </ul>                                                                                                    |

## **Facilities**

- Submission of new articles with images
- Submission of revised articles
- Checking of proofs
- s of article in review
- ere access
- stage
- copy submission (except ages should be sent)
- progress
- the journal

## for usage

- ernet connection
- eferably newer versions nd above)
- cript to be enabled in

## ion checklist

- xt/rtf/doc/pdf file) with g letter, acknowledge-
- tf/doc/pdf file) text of ing from Title, Abstract cluding tables). File size include images in this
- bmit good quality colour ge should be less than size.
- Asked Questions (FAQs)
- iculty contact the editor

62